| 🛞 KOMVISTA                                                   |                          |   | Demo Arcount 🗸                       | 2019 ~                                                   | ~ L |
|--------------------------------------------------------------|--------------------------|---|--------------------------------------|----------------------------------------------------------|-----|
| යි Dashboard                                                 | KOMvista                 |   |                                      |                                                          |     |
| ঠার Umsatzsteuergesetz 🗸 🗸                                   | Dashboard                |   |                                      | Hier können Sie in einem                                 |     |
| <ul><li>Ø Einstellungen</li><li>I← Menü einklappen</li></ul> | ৰ্ট্য Umsatzsteuergesetz | > |                                      | Dropdown-Menü zwischen den<br>angelegten Jahren wechseln |     |
|                                                              |                          |   | An dieser Stellte<br>zugeteilte Geme | e steht die Ihnen<br>einde/ Verband                      |     |

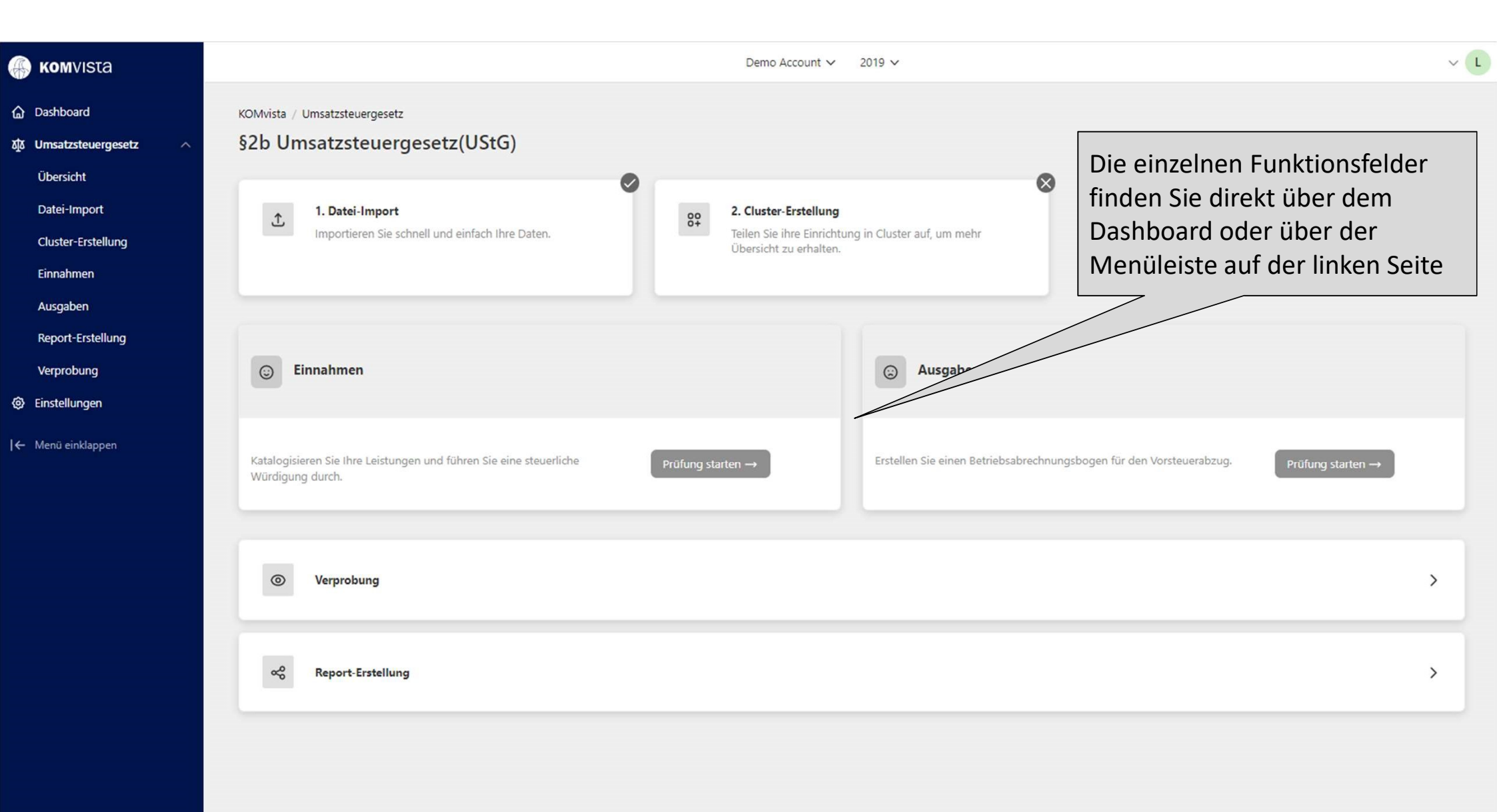

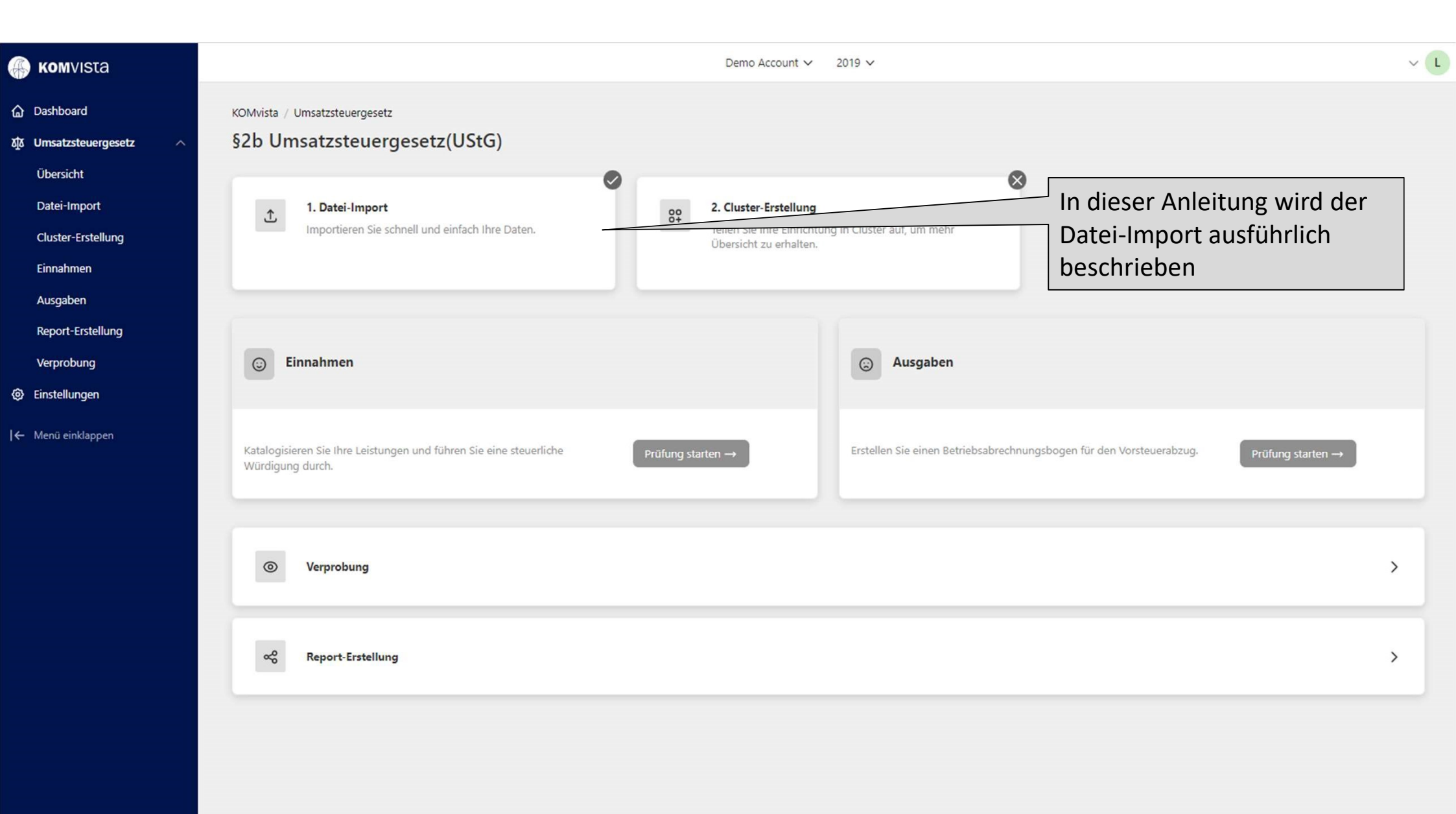

| mvista                |                                                                | D                                                                                                    | emo Account v 2019 v Hier findet der                                                                                       | r Daten-Import statt.                               |
|-----------------------|----------------------------------------------------------------|----------------------------------------------------------------------------------------------------|----------------------------------------------------------------------------------------------------|-----------------------------------------------------|
| board                 | KOMvista / Umsatzsteuergesetz / I                              | Datei-Import                                                                                                    | inklusive der A                                                                                                    | Angaben letzten                                     |
| atzsteuergesetz ^     | Datei-Import                                                   |                                                                                                    | Aktualisierung                                                                                                    | und der Anzahl der                                  |
| sicht                 |                                                                |                                                                                                    | Datensätze                                                                                                    |                                                     |
| i-Import              |                                                                |                                                                                                    |                                                                                                    | Kontenplan importieren +                            |
| er-Erstellung         | Tabelle                                                        | Aktualisierung                                                                                                    | Datensätze                                                                                                    |                                                     |
| ımen                  | Kontenplan                                                     | 09.06.2022, 12:14 Uhr                                                                                                    | 494                                                                                                    | :                                                   |
| aben<br>rt-Erstellung | Der Import des Kont<br>Sachposten Salden e                     | enplans ist wegen den Bezeichnungen der je<br>rzeugt werden.                                                                            | weiligen Konten nötig, die das System verwend                                                                              | et, wenn aus                                        |
| bung                  | Taballa                                                        | Althuliciarung                                                                                                    | Delaaritea                                                                                                    | Sachposten importieren +                            |
| ungen                 | Sachposten                                                     | 09.06.2022 12:16 Uhr                                                                                                    | 51323                                                                                                    | Mithilfe des<br>Buttons werden                      |
| пкарреп               | Die einzelnen Sachp<br>generierten Salden r                    | osten/Einzelbuchungen werden benötigt, un<br>nachvollziehen zu können. Dadurch kann die                                                 | i die Geschäftsvorfälle hinter den<br>steuerliche Würdigung unterstützt werden.                                            | alden aus Sachposten erstellen Salden importieren + |
|                       | Tabelle                                                        | Aktualisierung                                                                                                    | Datensatze                                                                                                    |                                                     |
|                       | Die Salden werden b<br>Bei den Einnahmebu<br>Die Ausgabebuchun | venötigt, um Rechnungsergebnisse je Produk<br>ichungsstellen werden Leistungen zugeordne<br>gsstellen können bezüglich des Vorsteuerabz | tkonto bzw. Kostenstellen-/Kostenträgerkonto d<br>et, die dann steuerliche gewürdigt werden könn-<br>ugs beurteilt werden. | :<br>larzustellen.<br>en.<br>Produkte importieren + |
|                       | Tabelle                                                        | Aktualisierung                                                                                                    | Datensätze                                                                                                    |                                                     |
|                       | Produkte                                                       | 09.06.2022, 12:15 Uhr                                                                                                    | 110                                                                                                    | I                                                   |
|                       | Die Produkte werde<br>Der Begriff "Produkt                     | n für die Ansprechpartner in der Verwaltung<br>" wird bei den Programmen N7/Diamant/Inf                                                 | sowie für die Bezeichnungen der Produkte impo<br>oma als Kostenstelle bzw. Kostenträger geführt.                           | Drtiert.<br>Leistungskatalog importieren +          |
|                       | Tabelle                                                        | Aktualisierung                                                                                                    | Datensätze                                                                                                    | 4                                                   |
|                       | Leistungskatalog                                               | 12.08.2022, 17:08 Uhr                                                                                                    | 724                                                                                                    | :                                                   |

ŝ

| 💮 Komvista                      |                  |                       | Demo Account 🗸 | 2019 🗸     |                                    |                               | ~           |
|---------------------------------|------------------|-----------------------|----------------|------------|------------------------------------|-------------------------------|-------------|
| 🔓 Dashboard                     |                  |                       |                |            |                                    | Leistungskatalog imp          | portieren + |
| ঠার Umsatzsteuergesetz 🗠        | Tabelle          | Aktualisierung        |                | Datensätze |                                    |                               |             |
| Übersicht                       | Leistungskatalog | 12.08.2022, 17:08 Uhr |                | 724        |                                    |                               | I           |
| Datei-Import                    |                  |                       |                |            | Alle weitere Feld                  | ler haben keine               |             |
| Cluster-Erstellung<br>Einnahmen |                  |                       |                |            | Relevanz für der<br>werden separat | Datei-Import und thematisiert |             |
| Ausgaben                        | Tabelle          | Aktualisierung        |                | Datensätze |                                    |                               |             |
| Report-Erstellung               | Cluster          | 29.06.2022, 12:23 Uhr |                | 9          |                                    |                               | :           |
| Verprobung                      |                  |                       |                |            |                                    |                               |             |
| Einstellungen                   |                  |                       |                |            |                                    |                               |             |
| I← Menü einklappen              | Tabelle          | Aktualisierung        |                | Datensätze |                                    |                               |             |
|                                 | Fragebogen       | 10.06.2022, 10:15 Uhr |                | 11         |                                    |                               | :           |
|                                 |                  |                       |                |            |                                    |                               |             |
|                                 |                  |                       |                |            |                                    | Hauptkonten imp               | oortieren + |
|                                 | Tabelle          | Aktualisierung        |                | Datensätze |                                    |                               |             |
|                                 | Hauptkonten      | 25.06.2022, 16:53 Uhr |                | 9999       |                                    |                               | i           |
|                                 |                  |                       |                |            |                                    |                               |             |
|                                 |                  |                       |                |            |                                    | Auswertung impo               | ortieren +  |
|                                 | Tabelle          | Aktualisierung        |                | Datensätze |                                    |                               |             |
|                                 | Auswertung       | kein Datum            |                | 0          |                                    |                               | I           |
|                                 |                  |                       |                |            |                                    | 5                             |             |

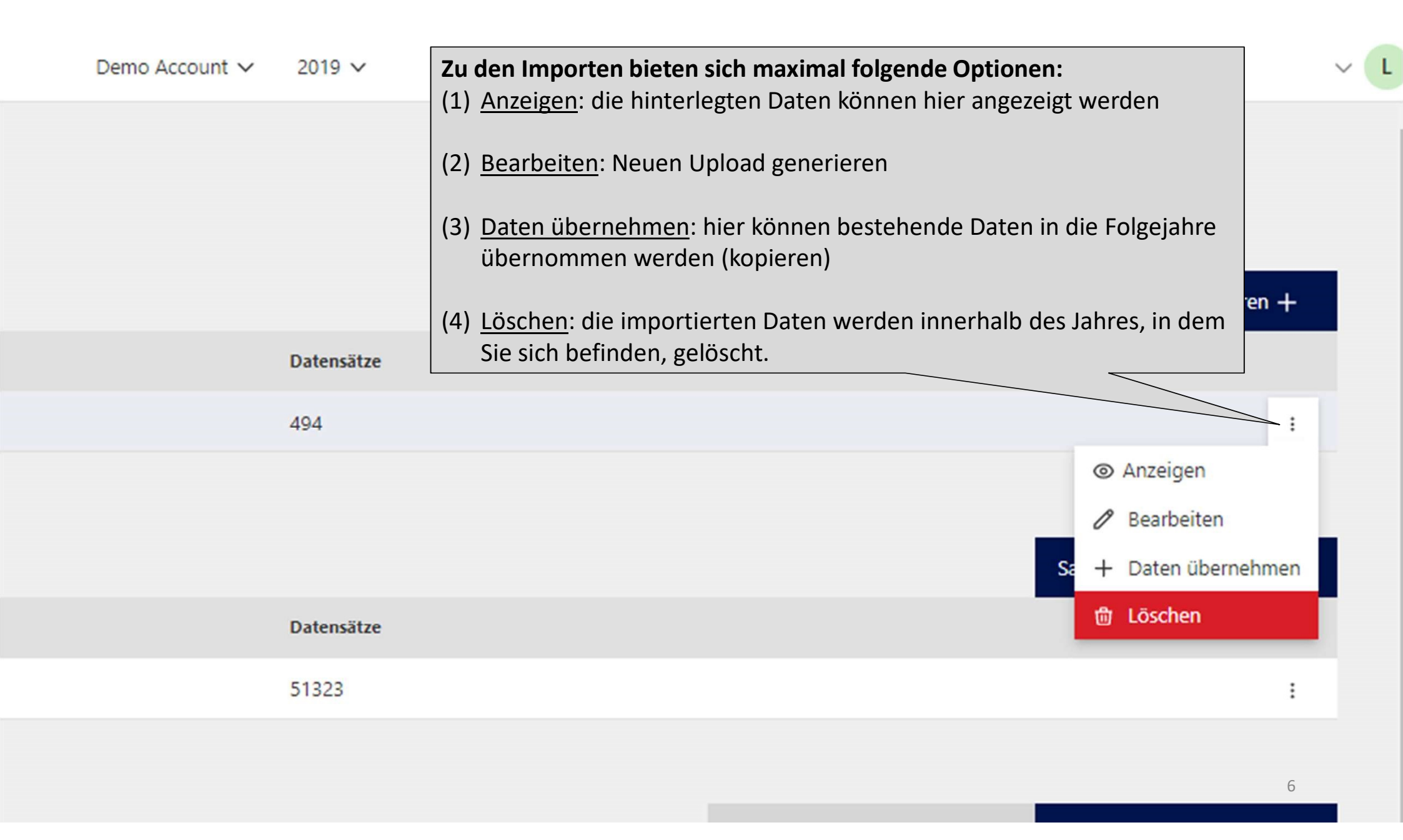

| Комулята                                                 | Demo Account V 2019 V         |                             |                |                                                                                       |                    |  |  |  |
|----------------------------------------------------------|-------------------------------|-----------------------------|----------------|---------------------------------------------------------------------------------------|--------------------|--|--|--|
| ☆ Dashboard<br>敬 Umsatzsteuergesetz →<br>② Einstellungen | KOMvista / Umsatzsteuergesetz | / Datei-Import / Kontenplan |                | Sie haben die<br>Möglichkeit, innerhalb<br>der Spalte zu filtern<br>oder zu sortieren |                    |  |  |  |
| I← Menü einklappen                                       | Datensatztyp (Jahr)           | Konto                       | Abschlusskonto | Konto-Bezeichnung                                                                     | 1↓ Bundesland      |  |  |  |
|                                                          | 2019                          | 9200500                     |                | ILV Erträge Verwaltungsanteil Friedhöfe                                               | HE                 |  |  |  |
|                                                          | 2019                          | 9100550                     | 9100550        | ILV Aufwand Grünfläche Friedhöfe Park                                                 | HE                 |  |  |  |
|                                                          | 2019                          | 7999999                     | 7999999        | re Aufwendungen (Kontenklasse 7)                                                      | HE                 |  |  |  |
|                                                          | 2019                          | 7999998                     | 7999998        |                                                                                       | HE                 |  |  |  |
|                                                          | 2019                          | 7990100                     | 7990100        | Rundungsdiffe                                                                         | HE                 |  |  |  |
|                                                          | 2019                          | 7970000                     | 7970000        | periodenfremde Aufwendo                                                               | HE                 |  |  |  |
|                                                          | 2019                          | 7949999                     | 7949999        | su verl. au (1) <u>Anzeigen</u> :                                                     |                    |  |  |  |
|                                                          | 2019                          | 7941000                     | 7941000        | Verl. aus A Wenn Sie sich die Datensätze der im                                       | portierten Inhalte |  |  |  |
|                                                          | 2019                          | 7790000                     | 7790000        | sonst. Zina anschauen möchten, funktioniert die                                       | s über die         |  |  |  |
|                                                          | 2019                          | 7769999                     | 7769999        | su zinsen Anzeigen-Funktion.                                                          |                    |  |  |  |
|                                                          | 2019                          | 7768000                     | 7768000        | zinsen & Der Kontenplan könnte zum Beispiel,                                          | wie hier           |  |  |  |
|                                                          | 2019                          | 7765000                     | 7765000        | zinsen & abgebildet, angezeigt werden.                                                |                    |  |  |  |
|                                                          | 2019                          | 7710100                     | 7710100        | Zinsen für Kassenkredite                                                              | HE                 |  |  |  |
|                                                          | 2019                          | 7710099                     | 7710099        | Kreditzinsen "Zinsdienstumlage"                                                       | HE                 |  |  |  |
|                                                          | 2019                          | 7399999                     | 7399999        | SU steuerähnl. Aufw. aus Zerl. v. Gemeinschaftsst.                                    | HE                 |  |  |  |
|                                                          | 2019                          | 7380100                     | 7380100        | Gewerbesteuerumlage                                                                   | HE                 |  |  |  |
|                                                          | 2019                          | 7380010                     | 7380010        | Rundungsdifferenzen Steuern                                                           | HE                 |  |  |  |
|                                                          | 2019                          | 7359999                     | 7359999        | SU Steuern & -ähnl. Aufw. + gesetzl. Umlageverpfl.                                    | не 7               |  |  |  |
|                                                          | 2010                          | 7355000                     | 7355000        | Aufu aus stauarähnt. Limbaan an Tuadar 9: dat                                         | 115                |  |  |  |

| 💮 Komvista             |                                 |                            | Demo                                        |                | ×                            |
|------------------------|---------------------------------|----------------------------|---------------------------------------------|----------------|------------------------------|
| 🔓 Dashboard            | KOMvista / Umsatzsteuergesetz / | Datei-Import               | Kontenplan importieren                      |                |                              |
| ග්ර Umsatzsteuergesetz | ✓ Datei-Import                  |                            | Schema auswählen *                          |                |                              |
| 🕲 Einstellungen        |                                 |                            | KalusAccessSchema                           |                | ~                            |
| ← Menü einklappen      |                                 |                            | Datei-Upload *                              |                |                              |
|                        | (2) <u>Bearbeiten</u> : Uber de | en Button "Datei           | Datei auswählen Keine ausgewählt            |                |                              |
|                        | auswählen" wählen Sie           | die gewünschte Datei       | Daterformat: xls, xlsx und csv (max. 500MB) |                |                              |
|                        | aus.                            |                            |                                             | Mochten sie al | le bestehende Daten loschen? |
|                        |                                 |                            |                                             |                | Kontenplan importieren       |
|                        | Achtung! Wenn schon             | Daten importiert           |                                             |                |                              |
|                        | wurden sind und diese           | überschrieben werden       | Download<br>Beispieldatei                   |                |                              |
|                        | sollen, klicken Sie auf "       | Möchten Sie alle           | Schema                                      | Format         |                              |
|                        | bestehenden Daten los           | chen?".                    | KalusAccessSchema                           | csu            | Т                            |
|                        |                                 |                            | KalusAccessChema                            | ule .          | š                            |
|                        | Tabelle                         | Aktualisierung             | KalusAccessochema                           | A15            | ٢                            |
|                        | Salden                          | 09.06.2022, 12:15 Uhr      |                                             |                |                              |
|                        | <u>Wichtig:</u>                 |                            |                                             |                |                              |
|                        | KOMvista liest die D            | atensätze nur in einem v   | vorgefertigten                              |                |                              |
|                        | Schema aus. Erst w              | enn diese Datensätze in c  | das Schema                                  |                |                              |
|                        | eingepflegt worden              | sind, kann der Upload di   | urchgeführt                                 |                |                              |
|                        | und korrekt ausgele             | sen werden.                |                                             |                |                              |
|                        |                                 |                            |                                             |                |                              |
|                        | Dieses Schema kön               | hen Sie hier im csv oder x | kls Format                                  |                |                              |
|                        | downloaden                      | 42.00.0000 47.00 11        |                                             |                | 8                            |
|                        | Loist ingevatalog               | 12 08 2022 17:09 Libr      |                                             |                |                              |

| <ul> <li>KOMVISTA</li> <li>Dashboard</li> <li>Umsatzsteuergesetz</li> <li>Einstellungen</li> <li>Menü einklapp</li> <li>(3) Daten ig<br/>gewünscha<br/>fortgeschr</li> <li>Auch hier:<br/>ebenfalls ,<br/>Daten löso</li> </ul> | KOMvista / Umsatzsteuergesetz / Datei-Import<br>Datei-Import<br><u>übernehmen:</u><br>own-Menü wählen Sie das<br>te Jahr aus, aus dem die Da<br>ieben werden sollen<br>Für die Daten <u>über</u> schreibu<br>"Möchten Sie alle bestehen<br>chen?" auswählen | tensätze<br>ng<br>den | <section-header>         Datenübernahme         Jahr auswählen *         2020         ✓         Möchten sie alle bestehende Daten löschen?</section-header> | Kontenplan übernehmen |
|----------------------------------------------------------------------------------------------------|----------------------------------------------------------------------------------------------------|-----------------------|----------------------------------------------------------------------------------------------------|-----------------------|
|                                                                                                    | Tabelle                                                                                                    | Aktualisierung        |                                                                                                    |                       |
|                                                                                                    | Salden                                                                                                    | 09.06.2022, 12:15 Uhr |                                                                                                    |                       |
|                                                                                                    | Tabelle                                                                                                    | Aktualisierung        |                                                                                                    |                       |
|                                                                                                    | Produkte                                                                                                    | 09.06.2022, 12:15 Uhr |                                                                                                    |                       |
|                                                                                                    | Tabelle                                                                                                    | Aktualisierung        |                                                                                                    |                       |
|                                                                                                    | Leistungskatalog                                                                                                    | 12.08.2022, 17:08 Uhr |                                                                                                    | 9                     |

×

~

## Folgende Spalten müssen beim Datei-Import gefüllt werden:

## Kontenplan:

| 1 | Α     | В                | С               | D                  | E            | F                                |   |
|---|-------|------------------|-----------------|--------------------|--------------|----------------------------------|---|
| 1 | Konto | Konto-Bezeichung | Mandantennummer | Bundesland         | Kundennummer | Abschlusskonto                   | ĸ |
| 2 |       |                  |                 | HE                 |              |                                  |   |
| 3 |       |                  |                 | HE                 |              | identisch mit der Spalte "Konto" |   |
| 4 |       |                  |                 | HE                 |              |                                  |   |
| 5 |       |                  |                 |                    |              |                                  |   |
| 6 |       |                  |                 | HE für Hessen      |              |                                  |   |
| 7 |       |                  |                 | BW für Baden-Würt. |              |                                  |   |
| 8 |       |                  |                 | TH für Thüringen   |              |                                  |   |
| 0 |       |                  |                 |                    |              |                                  |   |

## Grüne Markierung: Pflichtfelder Gelbe Markierung: optional

## Sachposten:

| - 24 | A                          | В                 | С                | [              | )          | E       | F         | G        | Н                      | 1              | J              | К           | L           | M              | N      |
|------|----------------------------|-------------------|------------------|----------------|------------|---------|-----------|----------|------------------------|----------------|----------------|-------------|-------------|----------------|--------|
| 1    | Produkt H                  | Konto             | Personenkonto    | Belegdatum     |            | Soll    | Haben     | Saldo    | Buchungstext           | MWSt-Betrag    | MWSt-Satz      | Journal-Nr  | AO-Nr       | Referenzierung | VorKS  |
| 2    |                            |                   |                  |                |            |         |           |          |                        |                |                |             |             | REF2022_0000   | 01     |
| 3    |                            |                   | wenn gegeben     |                |            |         |           |          | 1. Buchungstext genügt | wenn gegeben   | wenn gegeben   |             |             | REF2022_0000   | 02     |
| 4    |                            |                   |                  |                |            |         |           |          |                        |                |                |             |             | REF2022_0000   | 03     |
| 5    | andere mögliche Begriffe   |                   |                  |                |            |         |           |          |                        |                |                |             |             | REF2022_0000   | 04     |
| 6    |                            |                   |                  |                |            |         |           |          |                        |                |                |             |             | REF2022_0000   | 05     |
| 7    | Kostenträger/Kostenstelle  | Gruppierung       | Herkunftsnummer  |                |            |         |           |          |                        |                |                | Ifd. Nummer | Belegnummer | Λ              |        |
| 8    | Unterabschnitt             | Sachkonto         | Debitor/Kreditor |                |            |         |           |          |                        |                |                |             |             |                |        |
| 9    | Gliederung                 | ibukonto          |                  |                |            |         |           |          |                        |                |                |             |             |                |        |
| 10   |                            |                   |                  |                |            |         |           |          |                        |                |                |             |             |                |        |
| Ρ    | rodukte:                   |                   |                  |                |            |         |           |          |                        |                |                |             | [           | Das Jahr 2     | 2022   |
|      | A                          | В                 | С                | D              | E          | 1       | F         | T        | G H                    | 1 11           | J              | 1           | ĸł          | nier als Be    | eispie |
| 1    | Produktnummer              | Produktbezeichnur | ng Anlage zur Hk | C Teilhaushalt | Ifd Produk | tnum Ri | sikoschwe | le Risil | koschwelle Mandantenn  | um Umsatzsteue | Tze Ansprechpa | artner Ku   | Indennun    |                |        |
| 2    |                            |                   |                  |                |            |         |           |          |                        |                |                |             |             |                |        |
| 3    |                            |                   |                  |                |            |         |           |          |                        |                |                |             |             |                |        |
| 4    | andere mögliche Begriff    | ie:               |                  |                |            |         |           |          |                        |                |                |             |             |                |        |
| 5    |                            |                   |                  |                |            |         |           |          |                        |                |                |             |             |                |        |
| 6    | Kostenträger/ Kostenstelle | 9                 |                  |                |            |         |           |          |                        |                |                |             |             |                |        |
| 7    | Unterabschnitt             |                   |                  |                |            |         |           |          |                        |                |                |             |             |                |        |
| 8    | Gliederung                 |                   |                  |                |            |         |           |          |                        |                |                |             |             |                |        |
| 0    |                            |                   |                  |                |            |         |           |          |                        |                |                |             |             |                |        |

|                            |                                              |                                            | 1                   |                                 |                               |
|----------------------------|----------------------------------------------|--------------------------------------------|---------------------|---------------------------------|-------------------------------|
| 🛞 <b>ком</b> vista         |                                              | Auf app.komvista.de wird Folgendes angezei | gt:                 |                                 | ~ (1                          |
| ▲ Darbheard                |                                              | Diese Daten wirklich löschen?              |                     |                                 |                               |
|                            | KOMvista / Umsatzsteuergesetz / Datei-Import | Ok                                         | Abbrechen           |                                 |                               |
| ৰ্ট্য Umsatzsteuergesetz A | Datei-Import                                 |                                            |                     |                                 |                               |
| Übersicht                  |                                              |                                            |                     |                                 | Kantanalan inggatianan 1      |
| Datei-Import               |                                              |                                            |                     |                                 | Kontenpian importieren +      |
| Cluster-Erstellung         | Tabelle                                      | Aktualisierung                             |                     |                                 |                               |
| Einnahmen                  | Kontenplan                                   | 09.06.2022, 12:14 Uhr                      |                     |                                 | 1                             |
| Ausgaben                   |                                              | (4) Löschen:                               |                     |                                 |                               |
| Report-Erstellung          |                                              | Die Löschen"-Funktion en                   | tsteht nur in zwei  |                                 | / Bearbeiten                  |
| Verprobung                 |                                              | Schritton dh oinvorsobor                   | tlichos Löschon dor |                                 | Sa + Daten übernehmen         |
|                            | Tabelle                                      | Schlitten, d.n. ein versehen               |                     |                                 | Toschen                       |
| ter Einstellungen          | Sachposten                                   | Daten wird vorgebeugt, ind                 | iem ein weiteres    |                                 | 1                             |
| ← Menü einklappen          |                                              | Pop-up erscheint. Somit kö                 | nnen zum Beispiel   |                                 |                               |
|                            |                                              | veraltete Datenbestände g                  | elöscht werden.     |                                 |                               |
|                            |                                              |                                            |                     | Salden aus Sachposten erstellen | Salden importieren +          |
|                            | Tabelle                                      | Hinweis: Daten werden im                   | mer nur in dem Jahr |                                 |                               |
|                            | Salden                                       | gelöscht, indem Sie sich be                | finden.             |                                 | 1                             |
|                            |                                              |                                            |                     |                                 |                               |
|                            |                                              |                                            |                     |                                 |                               |
|                            |                                              |                                            |                     |                                 | Produkte importieren +        |
|                            | Tabelle                                      | Aktualisierung                             | Datensätze          |                                 |                               |
|                            | Produkte                                     | 09.06.2022, 12:15 Uhr                      | 110                 |                                 | i                             |
|                            |                                              |                                            |                     |                                 |                               |
|                            |                                              |                                            |                     | -                               |                               |
|                            |                                              |                                            |                     | L                               | eistungskatalog importieren + |
|                            | Tabelle                                      | Aktualisierung                             | Datensätze          |                                 | 11                            |
|                            | Leistungskatalog                             | 12.08.2022, 17:08 Uhr                      | 724                 |                                 | I                             |